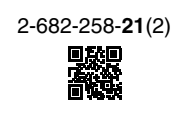

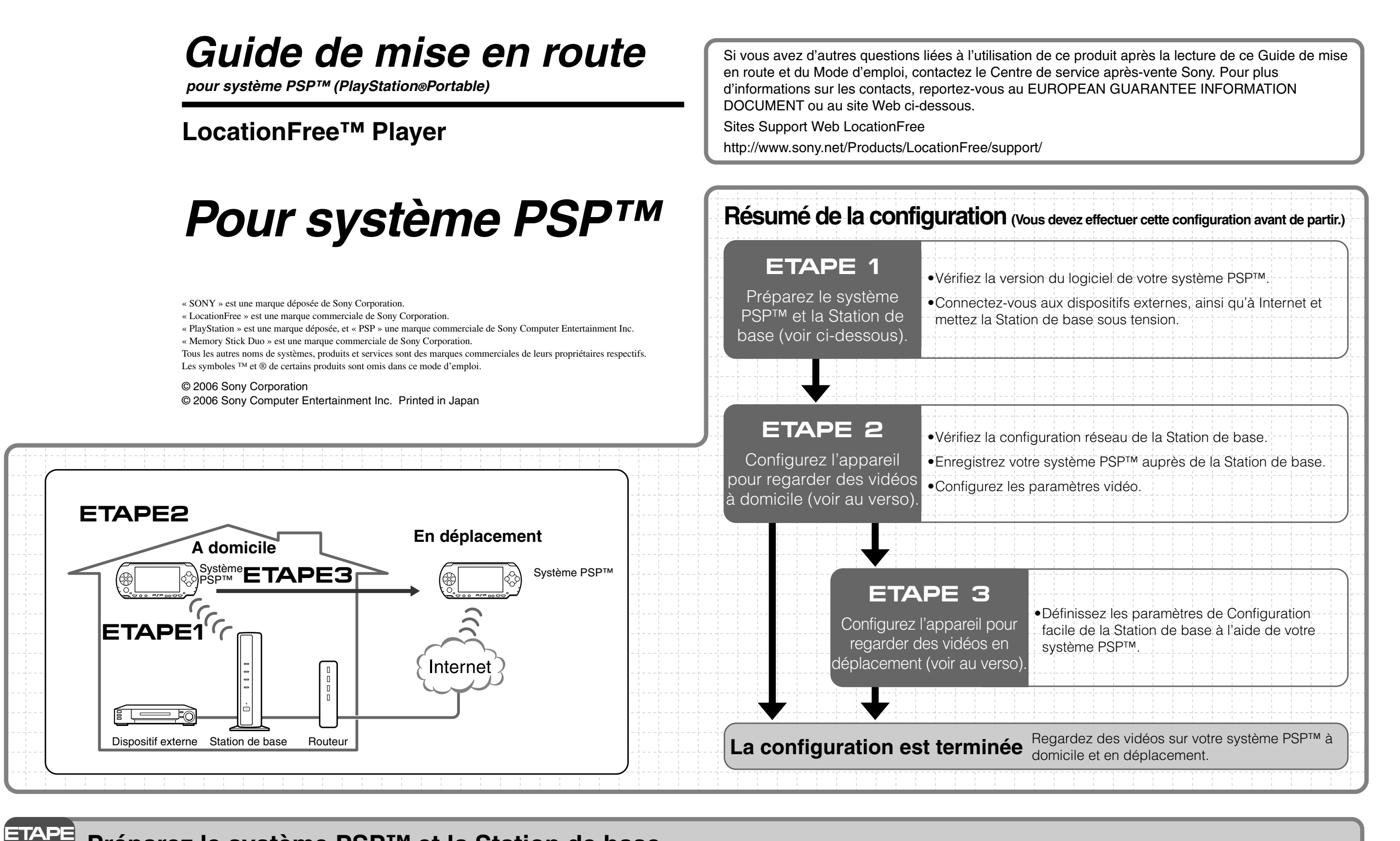

# Préparez le système PSP™ et la Station de base

### Vérifiez la version du logiciel de votre système PSP™

Pour vérifier la version du logiciel de votre système PSP™, sélectionnez « System Settings » sous dans le menu d'accueil, puis sélectionnez « System Information ». Si vous ne disposez pas de la version 2.70 ou supérieure du logiciel système, procédez à la mise à jour.

Pour utiliser ce produit avec votre système PSP™, la version 2.70 ou supérieure est nécessaire. Pour plus d'informations sur la mise à jour du logiciel système, visitez le site Web suivant : (http://www.yourpsp.com/).

### Connectez-vous à vos dispositifs externes, ainsi qu'à Internet et mettez la Station de base sous tension

Fixez le support de la Station de base.

Connectez-vous à des dispositifs

Connectez l'IR Blaster en

**S** Connectez le cordon d'alimentation à la Station

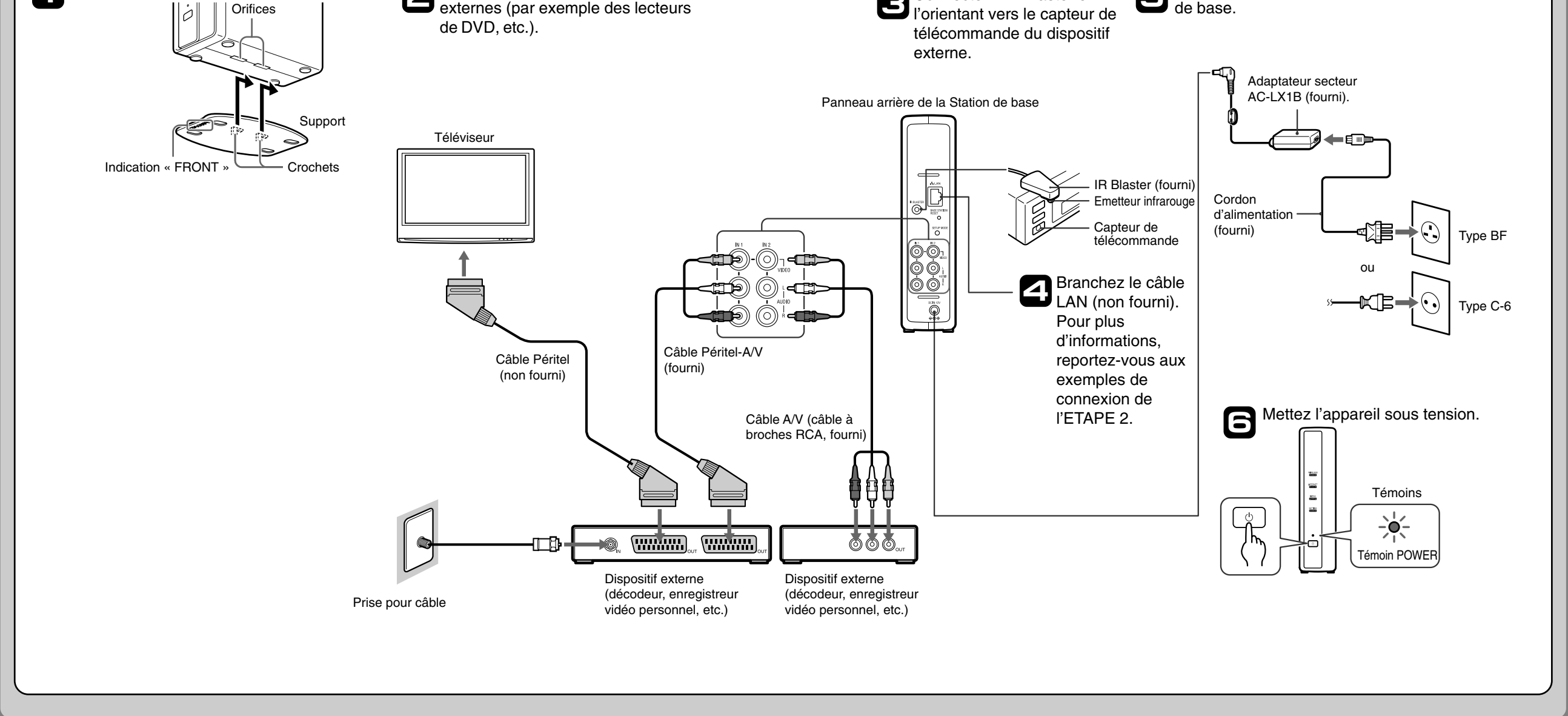

## Configurez l'appareil pour regarder des vidéos à domicile

#### Vérifiez la configuration réseau de la Station de base Connexion pour regarder des vidéos en déplacement Connexion pour regarder des vidéos à domicile Modem s de vers port LAN vers Internet n sans fonction le routeur Station de base Routeur Modem DSL ou câble \* (compatible UPnP) Modem avec r interne vers por LAN vers Internet routeur Station de base Modem DSL ou câble avec routeur interne (compatible UPnP) \*

Pour télécharger les données de la télécommande ou mettre à jour la version du logiciel de la Station de base, vous devez la connecter à Internet.

\* Pour déterminer le type de votre modem, consultez votre fournisseur de services Internet.

## Enregistrez votre système PSP™ auprès de la Station de base

1 Mettez le système PSP™ sous tension, puis possitionnez son commutateur du réseau sans fil sur ON.

# Sélectionnez 😂 sous 🌐 dans le menu d'accueil.

L'écran des paramètres d'utilisation de LocationFree Player s'affiche. Appuyez sur la touche droite pour passer à l'écran suivant.

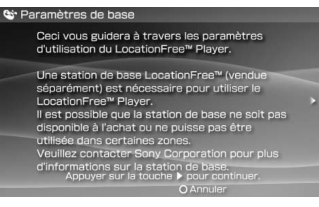

2

3

З

nhorhandon's sur la station de calso. Appuyer sur la touche € pour continuer. O Annuler

Sélectionnez [Démarrer], puis appuyez sur la touche  $\otimes$ .

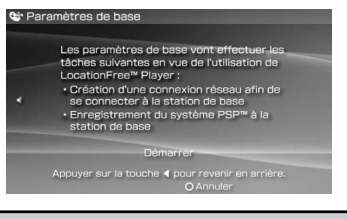

Appuyez sur la touche SETUP MODE située à l'arrière de la Station de base.

Mettez la Station de base sous tension et maintenez la touche enfoncée jusqu'à ce que le témoin SETUP MODE commence à clignoter.

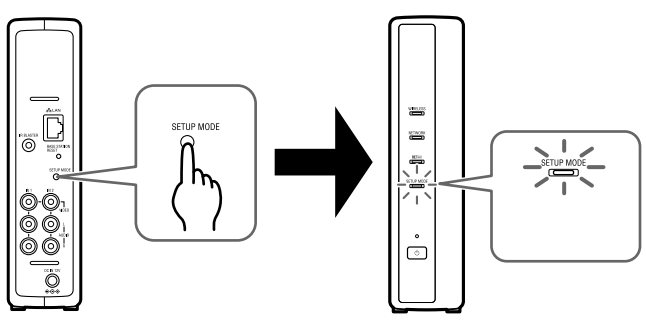

Attendez que soient terminés l'enregistrement auprès de la Station de base et l'activation des paramètres réseau permettant d'établir une connexion entre le système PSP™ et la Station de base. Il s'agit d'une procédure automatique.

#### Remarques

- Lorsque le témoin SETUP MODE a clignoté pendant plus de 5 minutes, il reste allumé et la Station de base abandonne l'enregistrement du système PSP™. Dans ce cas, appuyez à nouveau sur la touche SETUP MODE située à l'arrière de la Station de base et maintenez-la enfoncée jusqu'à ce que le témoin commence à clignoter.
- Si le message « Mise à jour de la Station de base requise » s'affiche, vous devez mettre à jour la version du logiciel. Pour plus d'informations, reportez-vous au mode d'emploi du LF-PK1.
- Si vous ne parvenez pas à enregistrer votre système PSP™ auprès de la Station de base, mettez à jour le logiciel du système PSP™.

Pour plus d'informations, reportez-vous au « Guide de configuration et d'utilisation du système PSP™ (PlayStation®Portable) ». Vous pouvez télécharger ce guide (fichier PDF) sur le site Support Web LocationFree à l'adresse

http://www.sony.net/Products/LocationFree/support/.

#### Vérifiez la liste des paramètres.

Appuyez sur la touche  $\otimes$  pour terminer le paramétrage. La liste des paramètres réseau s'affiche.

#### Connectez-vous à la Station de base.

Sélectionnez [LocationFree AP], puis appuyez sur la touche ⊗. La connexion à la Station de base est établie.

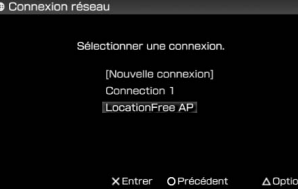

#### L'écran vidéo s'affiche.

6

2

3

4

Ŋ

Lorsque la connexion à la Station de base est établie, l'écran vidéo apparaît.

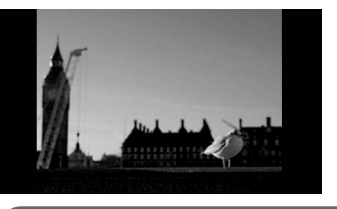

Remarque Vérifiez que le dispositif externe est sous tension. Sinon, l'image risque de ne pas s'afficher.

## Configurez les paramètres vidéo

Configurez la télécommande virtuelle sur écran pour la vidéo (pour la connexion à des dispositifs externes, comme décrit au point 3 de l'ETAPE 1)

Vous pouvez définir les paramètres de la télécommande virtuelle sur écran qui seront utilisés pour contrôler des dispositifs externes tels que des décodeurs ou des enregistreurs vidéo personnels connectés à la Station de

- Un message vous indique que vous devez télécharger les données de la télécommande. Sélectionnez [Oui], puis appuyez sur la touche ⊗. Pour télécharger les données de la télécommande sur un Memory Stick Duo™, suivez les instructions affichées à l'écran.
- Après le téléchargement, reconnectez-vous à la Station de base.
- Testez la télécommande pour vérifier qu'elle fonctionne, puis appuyez sur la touche droite.

Vous pouvez sélectionner [Mise sous tention] et appuyer sur la touche  $\otimes$  pour mettre le dispositif externe sous tension et hors tension. Dans certains cas, la mise sous tension du dispositif externe peut prendre jusqu'à 5 secondes après l'appui sur la touche  $\otimes$ .

### Configurez le système de couleurs pour la vidéo

(Pour regarder une vidéo en PAL, SECAM, PAL60, NTSC, etc.)

Appuyez sur la touche 
pendant la lecture d'une vidéo. Sélectionnez 
dans le panneau de commande de LocationFree Player, puis appuyez sur la touche

base. Pour définir ces paramètres, un support Memory Stick Duo™ est nécessaire.

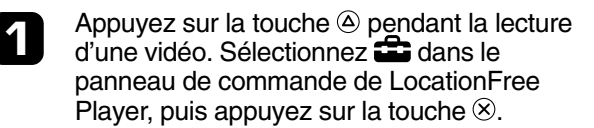

Sélectionnez [Paramètres de la télécommande], puis appuyez sur la touche  $\otimes$ .

Sélectionnez [Vidéo 1] ou [Vidéo 2] pour le dispositif externe connecté que vous souhaitez piloter à l'aide de la télécommande, puis appuyez sur la touche  $\otimes$ .

Exécutez à nouveau les étapes 1 à 3.

- Sélectionnez le fabricant du dispositif externe connecté, puis appuyez sur la touche droite.
- Sélectionnez le type de produit du dispositif externe connecté, puis appuyez sur la touche droite.

Enregistrez vos paramètres.

Appuyez sur la touche ⊗ pour enregistrer les paramètres dans le système PSP™.

#### Remarques

5

9

- Même si le dispositif se met correctement sous tension et hors tension à l'aide du bouton [Mise sous tention], il se peut que les autres boutons ne soient pas activés. Si tel est le cas, sélectionnez [Vidéo 1] ou [Vidéo 2] dans l'index. A l'aide de la télécommande virtuelle, vérifiez que les boutons sont activés.
- Essayez tous les modèles affichés à l'écran pour sélectionner la télécommande virtuelle la mieux adaptée aux dispositifs connectés.
- Les noms et numéros des touches de la télécommande virtuelle peuvent différer de ceux de la télécommande fournie avec votre appareil.

- Sélectionnez [Paramètres avancés], puis appuyez sur la touche  $\otimes$ .
- Sélectionnez [Paramètres signal vidéo], puis appuyez sur la touche  $\otimes$ .
- Sélectionnez un système de couleurs, puis appuyez sur la touche  $\otimes$ .
- Sélectionnez [OK], puis appuyez sur la touche  $\otimes$ .

Pour activer la modification des Paramètres signal vidéo, vous devez débrancher la connexion NetAV, puis la rebrancher.

| Définissez les paramètres de Configuration facile de la Station de base à l'aide du système PSP™                                                                                                    |                                                      |                                                                                                    |                                                                                                    | Utilisez le système<br>PSP™ pour                                                                                                    |
|----------------------------------------------------------------------------------------------------|------------------------------------------------------|----------------------------------------------------------------------------------------------------|----------------------------------------------------------------------------------------------------|----------------------------------------------------------------------------------------------------|
| <ul> <li>Várifiez que la Station de base est sous tension.</li> <li>Appuyez sur la touche (a) pendant la lecture d'une vidéo. Sélectionnez (ans le panneau de commande de locationFree Player, puis appuyez sur la touche (a).</li> <li>Sélectionnez [Paramètres de la Station (a base], puis appuyez sur la touche (a).</li> <li>Sélectionnez [Entrée], puis appuyez (a base).</li> <li>Sélectionnez [Entrée], puis appuyez (a base).</li> <li>Sélectionnez [Entrée], puis appuyez (a base).</li> <li>Sélectionnez [Entrée], puis appuyez (a base).</li> <li>Marce (a base).</li> </ul> | <text><text><text><text></text></text></text></text> | <ul> <li>Sélectionnez [Configuration facile],<br/>juis appuyez sur la touche <sup>(</sup>).</li> <li><sup>(</sup>) Astuce</li> <li>Sélectionnez [Deutsch], [English] ou<br/>[Tançais] pour choisir votre langue.</li> <li><sup>(</sup>) Internet <sup>(</sup>) Internet <sup>(</sup></li></ul> | Si [Succès] s'affiche dans l'écran<br>[Test NetAV], sélectionnez [Menu],<br>puis appuyez sur la touche <sup>(®)</sup> .<br>L'affichage revient à l'écran initial.<br>Sélectionnez [Quitter], appuyez sur la<br>touche <sup>(®)</sup> , puis fermez le navigateur<br>Internet en appuyant sur la touche <sup>(®)</sup> . ÚÚ Astuce Si [Configuration incomplète] s'affiche<br>dans l'écran [Test NetAV], sélectionnez<br>[Détails] et appuyez sur la touche <sup>(®)</sup> . Lisez<br>l'explication fournie sur cet écran et<br>définissez les paramètres nécessaires. | regarder des<br>vidéos.<br>Pour plus<br>d'informations sur les<br>paramètres et<br>l'utilisation du<br>système PSP™,<br>reportez-vous au<br>« Guide de<br>configuration et<br>d'utilisation du<br>système PSP™<br>(PlayStation®Portable) •<br>Vous pouvez<br>télécharger ce guide<br>(fichier PDF) sur le<br>site Support Web<br>LocationFree à<br>l'adresse<br>http://www.sony.net/<br>Products/ |